| WLAN /LAN-Stick<br>User Manual                                                                               | <ul> <li>Product Overview</li> <li>WLAN/LAN-Stick is a smart data collection device developed by AiSWEI. It is used to collect the operating data of inverters and upload the data to the cloud.</li> <li>WLAN/LAN-Stick has two types depending on how it connects to the inverter:</li> <li>USB connector</li> <li>USB connector</li> <li>Aviation connector</li> <li>OUSB connector</li> <li>Aviation connector</li> <li>Toto of the operating data of the operating data of the operating data of the inverter:</li> <li>Is Remote firmware update</li> <li>Network diagnosis</li> <li>LED indicators</li> <li>Plug-in and Play</li> <li>Automatic resumption of data transmission upon network recovery</li> <li>IP65 rated enclosure protection</li> </ul> | Product schema         Image: Image: | <text><text><text><text><text><text><text><text><text></text></text></text></text></text></text></text></text></text>                                                                                                    | <text><text><text><text></text></text></text></text> | To remove the Stick from the inverter, turn the<br>floating screw counterclockwise as shown in the<br>figure below. After removing the Stick, tighten<br>the anti-dust cap clockwise to ensure inverter<br>protection. |
|----------------------------------------------------------------------------------------------------|----------------------------------------------------------------------------------------------------|----------------------------------------------------------------------------------------------------|----------------------------------------------------------------------------------------------------|------------------------------------------------------|----------------------------------------------------------------------------------------------------|
| Plant Monitoring<br>App download<br>Download and install the Solplanet app by<br>scanning the QR code below. | Account registration and plant creation<br>1. Open the Solplanet APP. After completing<br>account registration and having logged in, click<br>on the "+" icon to create a power plant. For<br>details, please refer to the APP user manual.<br>Note: The WLAN/LAN-Stick uses Ethernet by default, if you<br>want to use WiFi to upload data, please disconnect the<br>Ethernet connection. In Ethernet mode, WLAN/LAN-Stick<br>defaults to Dynamic Host Configuration Protocol(DHCP).                                                                                                    | <ul> <li>LED indicators and troubleshooting</li> <li>Green LED: Inverter communication indicator</li> <li>Green LED is off: Stick hardware fault,<br/>Please contact our service.</li> <li>Green LED is on: Data collection is normal.</li> <li>Blue LED: Network communication indicator</li> <li>Blue LED is off: the WLAN/LAN-Stick is not<br/>connected to the cloud server.</li> <li>Blue LED is blinking: The WLAN/LAN-Stick has<br/>connected to the router and obtained an<br/>address, but cannot connect to the cloud.<br/>Please check your router configuration or<br/>contact our after-sales service.</li> <li>Blue LED light stays on: the WLAN/LAN-Stick is<br/>connected to the cloud server.</li> </ul>                                                                                                    | Contact<br>EMEA<br>Service email: service.EMEA@solplanet.net<br>APAC<br>Service email: service.APAC@solplanet.net<br>LATAM<br>Service email: service.LATAM@solplanet.net<br>Aiswei Greater China<br>Service email: service.china@aiswei-tech.com<br>Hotline: +86 400 801 9996<br>Taiwan<br>Service email: service.taiwan@aiswei-tech.com<br>Hotline: +886 809089212<br>https://solplanet.net/contact-us/ |                                                      |                                                                                                    |

**Qualification Certification** 

This product has passed the factory quality check control